| Ausgabe                                                                                                    | Ausgabe OLED-Display                                                               |                                                                                                    |  |  |  |
|----------------------------------------------------------------------------------------------------|------------------------------------------------------------------------------------|----------------------------------------------------------------------------------------------------|--|--|--|
| Materialien:                                                                                                    |                                                                                    |                                                                                                    |  |  |  |
| <ul> <li>Arduino</li> <li>Base-Shi</li> <li>OLED-Dis</li> <li>USB-Kab</li> <li>PC oder</li> </ul>                                                                                                    | Uno<br>eld für Arduino Uno<br>splay mit 4-Pin Kabel<br>el<br>Mac mit IDE Software. |                                                                                                    |  |  |  |
| Aufbau:                                                                                                    |                                                                                    |                                                                                                    |  |  |  |
| <ul> <li>Bringe das Base-Shield auf den Arduino Uno auf.</li> <li>Verbinde das OLED-Display mit dem Anschluss I2C des Base-Shields.</li> <li>Verbinde den Arduino Uno mit dem PC/Mac.</li> </ul>                                                                                                    |                                                                                    |                                                                                                    |  |  |  |
| Programmier                                                                                                    | rung Seite 1:                                                                      |                                                                                                    |  |  |  |
| <ul> <li>Starte die IDE-Software. O</li> <li>Wähle unter Werkzeuge den USB-Port aus (im Bild nicht zu sehen, weil der USB-Port schon ausgewählt wurde).</li> <li>Wirkzeuge Hilfe<br/>Kodierung korrigieren &amp; neu laden<br/>Serieller Monitor O #84<br/>Serieller Plotter O #84<br/>WiFi101 Firmware Updater<br/>Board: "Arduino/Genuino Uno" Serielle Ports<br/>/dev/cu.Bluetooth-Incoming-Port<br/>/dev/cu.AirPodsvonBianca-Wirele</li> <li>Binde die Bibliothek Wire.h ein, indem du im Menü auf Sketch, anschließend auf<br/>Bibliothek einbinden und danach auf Wire klickst.</li> </ul>                                                                                                    |                                                                                    |                                                                                                    |  |  |  |
| <pre>arduno_seed<br/>#include <w<br>#include <s<br>void setup(<br/>{<br/>Wire.begi<br/>Seeed0led<br/>Seeed0led<br/>Seed0led<br/>Seed0led<br/>Seed0led<br/>Seed0led<br/>Seed0led<br/>Seed0led<br/>Seed0led<br/>See0See0See0See0See0See0See0See0See0See</s<br></w<br></pre> | <pre>bookprotective.nummerer</pre>                                                 | U S<br>Bibliotheken verwalten ☆%1<br>.ZIP-Bibliothek hinzufügen<br>Ardulno Bibliotheken<br>Bridge<br>EEPROM<br>Esplora<br>Ethernet<br>Firmata<br>GSM<br>HID<br>Keyboard<br>LiquidCrystal<br>Mouse<br>Robot Control<br>Robot IR Remote<br>Robot Motor<br>SD<br>SPI<br>Servo<br>SoftwareSerial<br>SpacebrewYun<br>Stepper<br>TFT<br>Temboo<br>WiFi |  |  |  |

Ausgabe

•

**OLED-Display** 

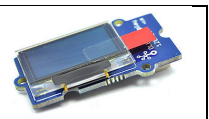

**Programmierung Seite 2:** 

• Binde die Bibliothek *SeeedOLED.h* ein, indem du im Menü auf *Sketch*, anschließend auf *Bibliothek einbinden* und danach auf *.ZIP-Bibliothek hinzufügen* klickst. Du findest die Bibliothek im Ordner *Bibliotheken* auf deinem Desktop bzw. Schreibtisch.

| Arduino Datei Bearbeiten                                                                                                    | Sketch Werkzeuge Hilfe                                                                                |                        |                                                                                                    |
|----------------------------------------------------------------------------------------------------|----------------------------------------------------------------------------------------------------|------------------------|----------------------------------------------------------------------------------------------------|
| arduino seeed Ausgabe OLED-                                                                                                    | Überprüfen/Kompilieren<br>Hochladen<br>Hochladen mit Programmer<br>Kompilierte Binärdatei exportieren | 業R<br>業U<br>企業U<br>て業S | / Arduino 1.8.7                                                                                                    |
| #include <wire h=""></wire>                                                                                                    | Sketch-Ordner anzeigen                                                                                | жк                     |                                                                                                    |
| <pre>#include <seeedoled.< pre=""></seeedoled.<></pre>                                                                                                    | Bibliothek einbinden                                                                                  |                        | Bibliotheken verwalten 企業I                                                                                                    |
|                                                                                                    | Datei hinzufügen                                                                                      |                        | .ZIP-Bibliothek hinzufügen                                                                                                    |
| <pre>void setup() {     Wire.begin();     Seeed0led.init();     Seeed0led.setNormalDisplay();     Seeed0led.setPageMode();     Seeed0led.setTextXY(0, 0);     Seeed0led.putString("Hallo zusammen!");   }   void loop() { }</pre> |                                                                                                    |                        | Arduino Bibliotheken<br>Bridge<br>EEPROM<br>Esplora<br>Ethernet<br>Firmata<br>GSM<br>HID<br>Keyboard<br>LiquidCrystal<br>Mouse<br>Robot Control<br>Robot IR Remote<br>Robot Motor<br>SD<br>SPI<br>Servo<br>SoftwareSerial<br>SpacebrewYun |

• Gebe den folgenden Programmcode ein.

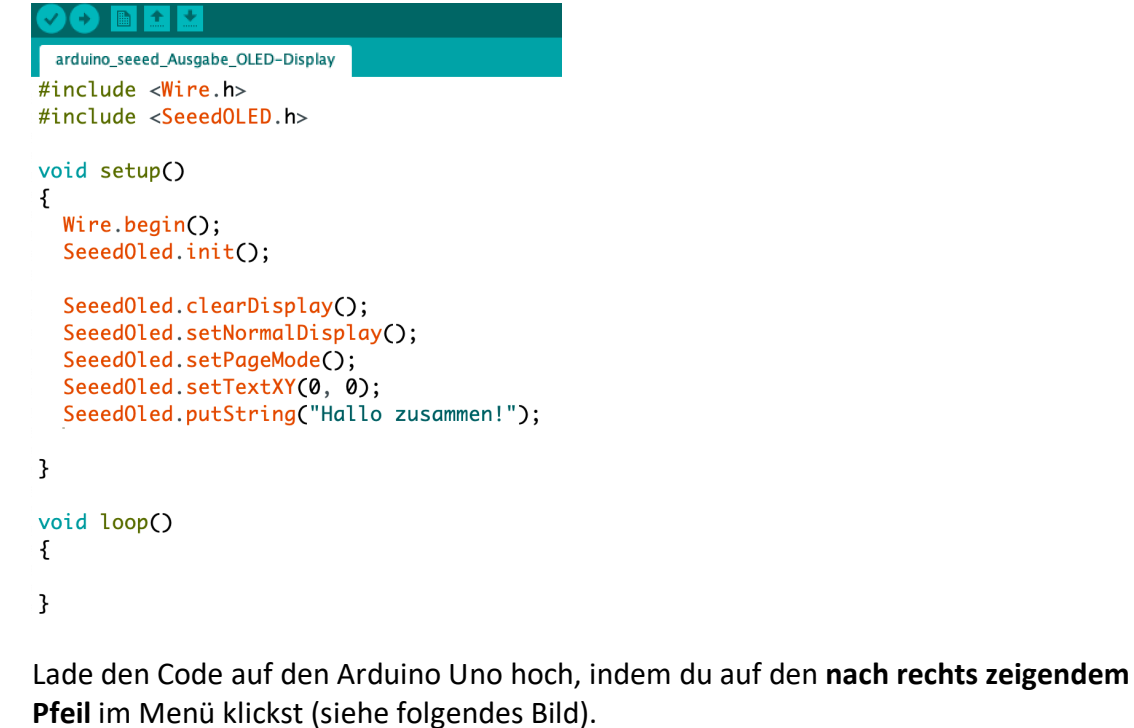

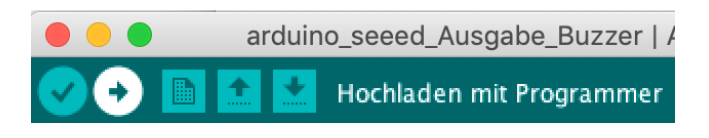